# **PCI Home Quick-Start Guide**

## www.PCIHome.net

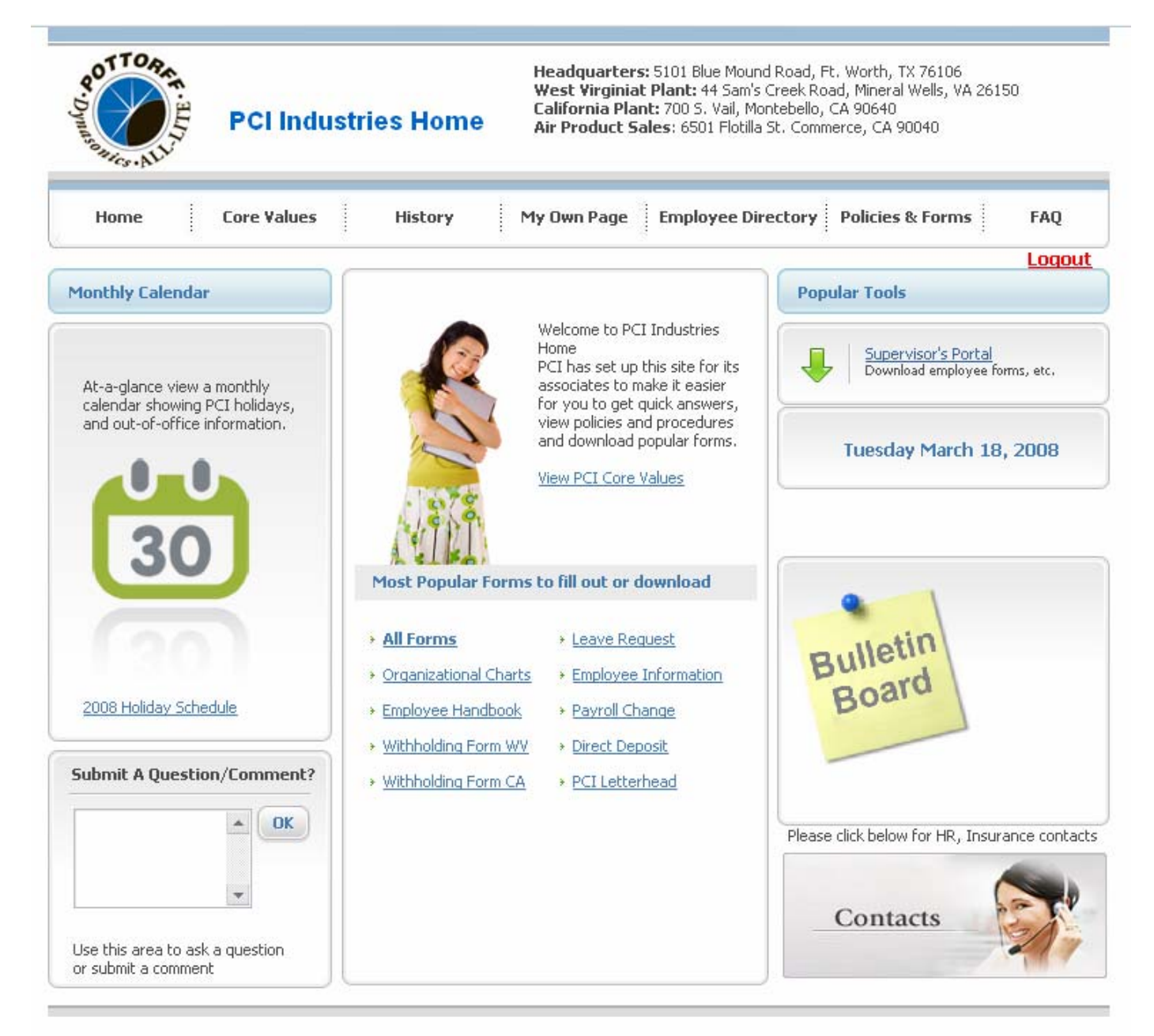

PCI | Pottorff | Dynasonics | All-Lite | C&S | Air Product Sales Copyright © PCI Industries, Inc, 2007. All Rights Reserved

### **Getting Started in PCI Home**

PCI Home is a website that is a resource for PCI employees to find Company forms, documents, procedures, phone numbers, important dates, and much more. It is also the source for leave requests, and weekly timesheets for some employees. It has HR related forms, general employee information including an employee directory and org charts, policies and procedures, contact information for insurance providers, the 401k plan, workers compensation, and others, FAQ's for many HR related items, links to useful websites such as the 401k website, Aetna, Kaiser, United Healthcare, etc, an out-of-office calendar, and more.

#### 1. Setting up your ID and Password

Go to the website at <u>www.PCIHome.net</u>. The first time you use it, you will need to register. The home page will look like this:

| New tab PCI Home                                               | 🐨 🖬 -                     |
|----------------------------------------------------------------|---------------------------|
| 📢 < <table> 😥 🥸 💋 📔 https://www.pcihome.net/Login.html</table> | 🔒 🔽 🖸 Google 💽 🔍 100% 🔽 🔗 |
| PCI Home                                                       |                           |
| Register HERE if you have not created a Lo                     | ogin ID yet               |
| Login ID                                                       | Lost my ID                |
| Password                                                       | Eorgot My Password        |
|                                                                | Login Help                |
|                                                                |                           |
| SUBMI                                                          | r                         |

To register, click the link near the bottom of the page as indicated. It will take you to this page:

| <u> </u> | lew tab | • 💽 | Login        | Registr  | ration |                         |                                            |                  |           |                 |               |        |   |
|----------|---------|-----|--------------|----------|--------|-------------------------|--------------------------------------------|------------------|-----------|-----------------|---------------|--------|---|
|          |         | •   | $\mathbf{k}$ | <b>છ</b> | ß      | 📔 https://www.pcihome   | .net/ActivateLogir                         | n.html           | awww.     | pcihome.net ()  | - G           | Google | - |
|          |         |     | -            |          |        | (10)                    |                                            |                  |           |                 |               |        |   |
|          |         |     |              |          |        | Por States - ALL        | Activate L                                 | .ogin            |           |                 |               |        |   |
|          |         |     |              |          |        | FileID (from P          | aycheck stub)                              |                  |           |                 |               |        |   |
|          |         |     |              |          |        | `                       | Last Name                                  |                  |           |                 |               |        |   |
|          |         |     |              |          | 1      | vew Login ID (3 charact | ers minimum)                               |                  |           | write down in : | secure locati | ion    |   |
|          |         |     |              |          |        | New Password<br>Re-Er   | (3 characters<br>minimum)<br>nter Password |                  |           | write down in : | secure locati | ion    |   |
|          |         |     |              |          |        | Securi                  | ty Question 1.                             | What is the name | e of your | first school?   |               | T      |   |
|          |         |     |              |          |        | Security Quest          | ion Answer 1.                              |                  |           |                 |               |        |   |
|          |         |     |              |          |        | Secur                   | ity Question 2                             | •                |           |                 |               |        |   |
|          |         |     |              |          |        | Secu                    | irity Answer 2                             |                  |           |                 |               |        |   |
|          |         |     |              |          |        |                         |                                            |                  |           |                 |               |        |   |
|          |         |     |              |          |        |                         |                                            | Register         |           |                 |               |        |   |

On this page, enter your payroll file ID. If you don't know your file ID, look at your pay stub. It is in the upper left corner. Leave off any leading zeros. Then enter your last name. Then, create a login ID for PCI Home. It must be at least three characters. Then create a password, also at least three characters. <u>Write down your ID and password</u>. You will then be asked two security questions that will be used in the event that you lose your ID or password.

Once you have registered you will be redirected back to the login page. On that page, you must enter your ID and password.

#### 2. Home Page

After logging in, you will be taken to the Home Page.

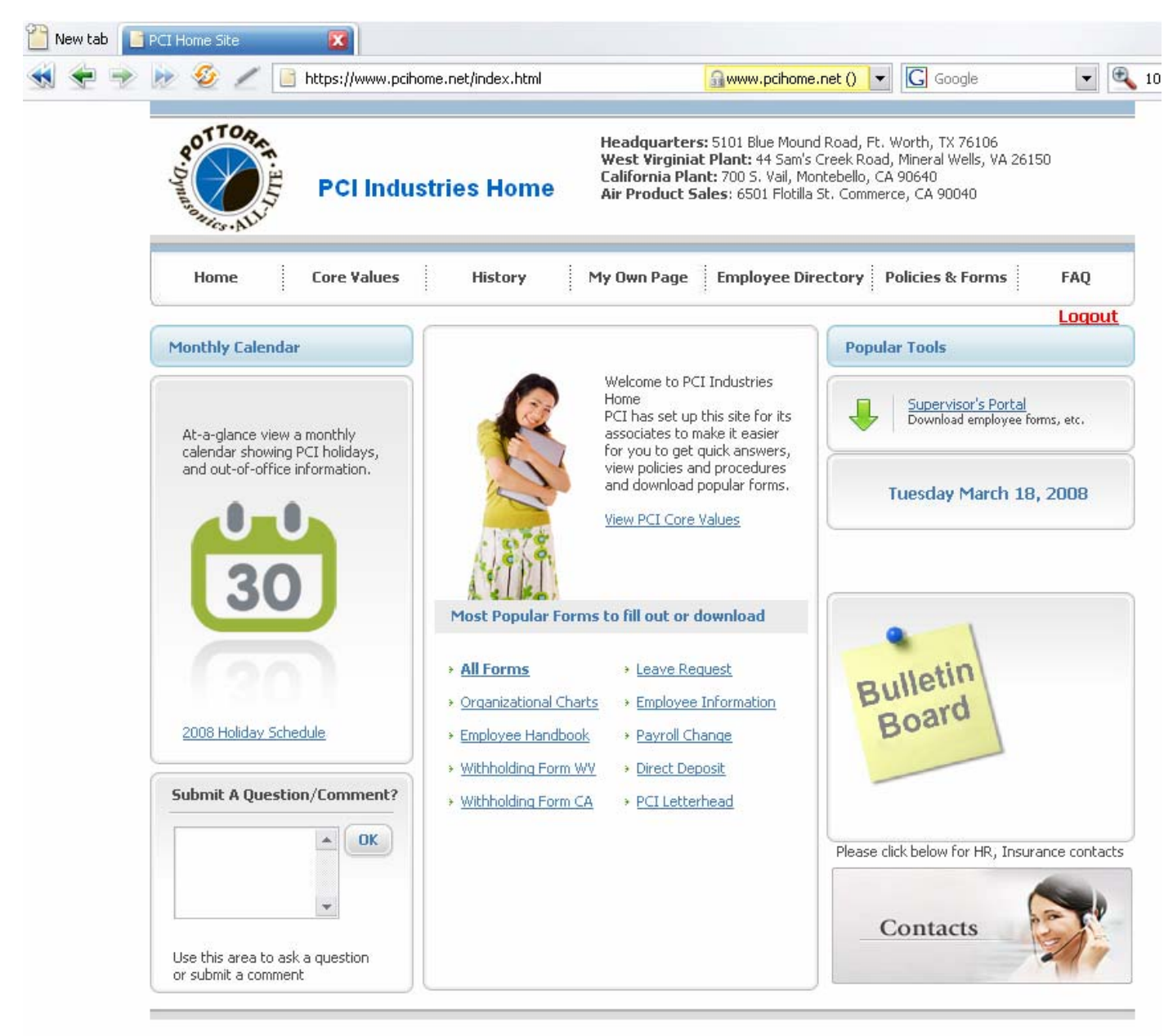

PCI | Pottorff | Dynasonics | All-Lite | C&S | Air Product Sales Copyright © PCI Industries, Inc, 2007. All Rights Reserved

From the home page you can get to all of the functions of PCI Home. Be sure to navigate to all of the sections to see what is available to you. Be sure to read PCI's Core Values and History if you are not already familiar with these.

#### 3. My Own Page

My Own Page is your resource page for your employee setup, leave requests, and if applicable, time sheets. Click on the link at the top of the home page for My Own Page.

| 🕘 Testing Employee page - Mozilla Firefox                                       |                                                                                                    |
|---------------------------------------------------------------------------------|----------------------------------------------------------------------------------------------------|
| <u>File E</u> dit <u>Vi</u> ew Hi <u>s</u> tory <u>B</u> ookmarks <u>T</u> ools |                                                                                                    |
| <ul> <li>• • • • • • • • • • • • • • • • • • •</li></ul>                        | https://www.pcihome.net/my%20own%20page.html                                                                                                    |
|                                                                                 |                                                                                                    |
|                                                                                 |                                                                                                    |
| PCI Industries Hom                                                              | Headquarters: 5101 Blue Mound Road, Ft. Worth, TX 76106<br>West Virginia Plant: 44 Sam's Creek Road, Mineral Wells, VA 26150<br>California Plant: 700 S. Vail, Montebello, CA 90640<br>Air Product Sales: 6501 Flotilla St. Commerce, CA 90040 |
| Home Core Values                                                                | History         My Own Page         Employee Directory         Policies & Forms         FAQ                                                                                                    |
| My Own Page                                                                     |                                                                                                    |
| Welcome Testing Employee                                                        | Ta tina Farahara                                                                                                    |
| Employee Name:<br>File Number:                                                  | Need more info                                                                                                    |
| Department:                                                                     | Testing Department                                                                                                    |
| Job Title:<br>Date of Hire:                                                     | Hourly Employee 2007-01-01                                                                                                    |
| Supervisor:                                                                     | Testing Manager                                                                                                    |
| Fmail                                                                           | and the second in the second                                                                                                    |
| Work Phone:                                                                     | employee@pci-industries.com                                                                                                    |
| Street:                                                                         | 122 Bottooff Et                                                                                                    |
| City:                                                                           | Fort Worth                                                                                                    |
| State:                                                                          | Тх                                                                                                    |
| Zip:                                                                            | 76106                                                                                                    |
| Phone:                                                                          |                                                                                                    |
| Emergency Contact Name:                                                         | My Spouse                                                                                                    |
| Emergency Contact Phone:                                                        | 817-555-5555                                                                                                    |
| Relationship to Employee:                                                       | Spouse                                                                                                    |
|                                                                                 | Update Info                                                                                                    |
| On-Line Timesheet                                                               |                                                                                                    |
| Pending Timesheet(s) 2008-03-09                                                 | ) 🗸 🖉                                                                                                    |
| Leave Request                                                                   |                                                                                                    |
| Pending Request(s) 2008-03-09                                                   | ⊾∠ ×                                                                                                    |
| Denied Request(s) 2008-08-03                                                    | 👿 🗶 🗶                                                                                                    |
| New Security Questions in case of                                               | lost password.                                                                                                    |
| Approved Timesheets 20                                                          | 107-09-23 💽 🖉                                                                                                    |
| Approved Leave Requests 20                                                      | 107-10-07 💌 🖉                                                                                                    |

The employee information displayed here is data that is in the HR and Payroll system. Some of these data fields may be edited by you. Those edits will be sent to the HR system for updates.

All employees may request leave from this page. To do that, click the <u>Leave Request</u> link. It will take you to the following page:

#### 4. Leave Request page:

| ve Request - Mozilla Firefox                                 |                            |                    |                   |                                          |                     |          |
|--------------------------------------------------------------|----------------------------|--------------------|-------------------|------------------------------------------|---------------------|----------|
| <u>E</u> dit <u>V</u> iew Hi <u>s</u> tory <u>B</u> ookmarks | <u>T</u> ools <u>H</u> elp |                    |                   |                                          |                     |          |
| - 🗼 - 🧭 🛞 🏠 🛓                                                | https://www.               | pcihome.net/Leaves | %20Request.html   | 6                                        | - D G-              | Google   |
|                                                              |                            | · · ·              |                   |                                          |                     | -        |
|                                                              |                            |                    |                   |                                          |                     |          |
|                                                              |                            | Head               | uarters: 5101 B   | ue Mound Road. F                         | t. Worth. TX 7610   | 6        |
| PCI Home                                                     |                            | East (             | oast Plant: 44 Se | am's Creek Road, I<br>S. Vail, Montebell | Mineral Wells, VA 2 | 6150     |
| Fernome                                                      |                            | West               | Coast Sales: 650  | 1 Flotilla St. Com                       | nerce, CA 90040     |          |
| Home Core Va                                                 | lues History               | My Own Page        | Employee [        | )irectory E Poli                         | ries & Forms        | FAO      |
|                                                              |                            | : .,               | 8                 |                                          | :                   |          |
|                                                              | PCI IN                     | DUSTRIES LEAV      | 'E REQUEST        |                                          |                     |          |
| Employee Name: Testi                                         | ng Employee                |                    |                   |                                          |                     |          |
| Describerantia I                                             |                            |                    |                   |                                          |                     |          |
| Department: [1                                               |                            |                    |                   |                                          |                     |          |
| Week Ending: 04-2                                            | 7-2008 💌                   |                    |                   |                                          |                     |          |
| Employee Number: 3                                           |                            |                    |                   |                                          |                     |          |
|                                                              |                            |                    |                   |                                          |                     |          |
| Supervisor: Testin                                           | g Manager                  |                    |                   |                                          |                     |          |
| LEAVE REQUEST M                                              | onday Tuesday              | Wednesday          | Thursday          | Friday                                   | Saturday            | Sunday   |
| Date: 4-                                                     | 21-108 4-22-108            | 4-23-108           | 4-24-108          | 4-25-108                                 | 4-26-108            | 4-27-108 |
| Hours Requested                                              |                            |                    | AM PM             | AM PM                                    | AM PM               | AM PM    |
| Leave Type                                                   | V V V V                    |                    |                   | V V                                      |                     |          |
|                                                              |                            |                    |                   |                                          |                     |          |
| Total Requested 12                                           |                            |                    |                   |                                          |                     |          |
| Leave Details                                                | eving at noon on           |                    |                   |                                          |                     |          |
| Thursday, April 25th.                                        | aving at noon on           |                    |                   |                                          |                     |          |
|                                                              |                            |                    |                   |                                          |                     |          |
|                                                              |                            |                    |                   |                                          |                     |          |
|                                                              |                            |                    |                   |                                          |                     |          |
|                                                              |                            |                    |                   |                                          |                     |          |
|                                                              |                            |                    |                   |                                          |                     |          |
| Leave Types                                                  |                            |                    |                   |                                          |                     |          |
| s Sick                                                       |                            |                    |                   |                                          |                     |          |
| F Floating Hol                                               | iday                       |                    |                   |                                          |                     |          |
| L Extended L                                                 | eave                       |                    |                   |                                          |                     |          |
| LOA Leave of Ab                                              | sence                      |                    |                   |                                          |                     |          |
| LWP Leave With                                               | out Pay                    |                    |                   |                                          |                     |          |
| Date: 03-12-2008                                             |                            |                    |                   |                                          |                     |          |
|                                                              |                            |                    | Please fill out a | and send to                              |                     |          |
|                                                              |                            |                    | your superviso    | or by hitting Sub                        | omit button         | SUBMIT   |
|                                                              | 1 Cres                     |                    |                   |                                          |                     |          |
|                                                              |                            |                    |                   |                                          |                     |          |

First, select the Week Ending for which you want to take leave. Then complete the daily Hours Requested. You may only request leave in multiples of four hours. Select the Leave Type from the pull down box for each day. Then, if needed or helpful, type a brief note to your supervisor in the Leave Details box.

Review it to make sure you have entered everything completely and accurately, and then click the Submit button. The request will be sent to your supervisor for approval. Your supervisor may approve or deny the request. You will receive an email confirmation either way. If it is denied, a reason or follow up question will be submitted which you may view by viewing the Denied Request from your My Home Page.

#### 5. On-Line Timesheet

The on-line timesheet is only for non-exempt (hourly) employees who are not using a Lathem electronic time clock to record their hours. That includes non-exempt office employees in Texas and at APS. Employees who are exempt from overtime do not need to complete a timesheet.

To initiate a time sheet, go to My Own Page and click the link for <u>On-Line Timesheet</u>. You will then see a blank timesheet as follows:

| P. Dynason J.                                                                                                | PCI                                                                                                    | Industrie                                  | es Home                            | Headquarters<br>West Virginia<br>California Plar<br>Air Product Sa | : 5101 Blue Moun<br>Plant: 44 Sam's (<br>nt: 700 S. Vail, Mo<br>ales: 6501 Flotilla | d Road, Ft. Worth<br>Creek Road, Minera<br>Intebello, CA 9064<br>St. Commerce, CA | , TX 76106<br>al Wells, VA 2615<br>0<br>90040 | 0        |
|----------------------------------------------------------------------------------------------------|----------------------------------------------------------------------------------------------------|--------------------------------------------|------------------------------------|--------------------------------------------------------------------|-------------------------------------------------------------------------------------|-----------------------------------------------------------------------------------|-----------------------------------------------|----------|
| Home                                                                                                    | Core ¥a                                                                                                    | lues                                       | History                            | My Own Page                                                        | Employee Dire                                                                       | ctory Policies                                                                    | & Forms                                       | FAQ      |
| <u></u>                                                                                                    |                                                                                                    |                                            |                                    | 0                                                                  |                                                                                     |                                                                                   |                                               | Loqout   |
|                                                                                                    |                                                                                                    |                                            | PCI INDUSTR<br>For Nor             | IES WEEKLY TIM<br>-Exempt Emplo                                    | /IE RECORD<br>Iyees                                                                 |                                                                                   |                                               |          |
| imployee Name:                                                                                               | Testin                                                                                                    | g Employee                                 |                                    |                                                                    |                                                                                     |                                                                                   |                                               |          |
| Department:                                                                                                  | 1                                                                                                    |                                            |                                    |                                                                    |                                                                                     |                                                                                   |                                               |          |
| Payroll Period:                                                                                              | 03-10-                                                                                                    | 08 to 03-16-08                             |                                    |                                                                    |                                                                                     |                                                                                   |                                               |          |
| mploves Number                                                                                               | 2                                                                                                    |                                            |                                    |                                                                    |                                                                                     |                                                                                   |                                               |          |
| imployee number.                                                                                             |                                                                                                    |                                            |                                    |                                                                    |                                                                                     |                                                                                   |                                               |          |
| Supervisor:                                                                                                  | Testing                                                                                                    | Manager                                    |                                    |                                                                    |                                                                                     |                                                                                   |                                               |          |
| TIMECARD                                                                                                    | Data                                                                                                    | Monday                                     | MIN(minu                           | Wednesday                                                          | Thursday                                                                            | Friday                                                                            | Saturday                                      | Sunday   |
|                                                                                                    | Date.                                                                                                    | HR : MIN                                   | HR : MIN                           | HR : MIN                                                           | HR : MIN                                                                            | HR : MIN                                                                          | HR:MIN                                        | HR : MIN |
| Clo                                                                                                    | cked in:                                                                                                    | 8 : 00                                     | 7 : 30                             | 7 : 30                                                             | 8 : 00                                                                              | 8 : 00                                                                            | 0 : 00                                        | 0 : 00   |
| Lun                                                                                                    | ch Out:                                                                                                    | 12 : 00                                    | 12 : 00                            | 12 : 00                                                            | 12 : 00                                                                             | 12 : 00                                                                           | 0 : 00                                        | 0 : 00   |
| -Lu                                                                                                    | Inch In:                                                                                                    | 13 : 00                                    | 13 : 00                            | 13 : 00                                                            | 13 : 00                                                                             | 13 : 00                                                                           | 0 ; 00                                        | 0 : 00   |
|                                                                                                    | ed Out:                                                                                                    | 17 : 00                                    | 17 : 00                            | 17 : 30                                                            | 17 : 00                                                                             | 17 : 00                                                                           | 0 : 00                                        | 0 ; 00   |
| Clock                                                                                                    |                                                                                                    |                                            |                                    |                                                                    |                                                                                     | ø                                                                                 | 0                                             | 0        |
| Clock                                                                                                    | Hours:                                                                                                    | 8                                          | 8.5                                | 9                                                                  | 8                                                                                   |                                                                                   |                                               |          |
| Clock<br>Daily<br>Overtime Daily                                                                             | / Hours:<br>/ Hours:                                                                                           | 8<br>0                                     | 8.5<br>0                           | 9<br>0                                                             | 8<br>0                                                                              | 0                                                                                 | 0                                             | 0        |
| Clock<br>Daily<br>Overtime Daily<br>DT Dai                                                                   | / Hours:<br>/ Hours:<br>y Hours                                                                                | 8<br>0<br>0                                | 8.5<br>0<br>0                      | 9<br>0<br>0                                                        | 8<br>0<br>0                                                                         | 0                                                                                 | 0<br>0                                        | 0<br>0   |
| Clock<br>Daily<br>Overtime Daily<br>DT Dai<br>Total                                                          | / Hours:<br>/ Hours:<br>y Hours<br>ST Hrs:                                                                     | 8<br>0<br>0<br>40                          | 8.5<br>0<br>0                      | 9<br>0<br>0                                                        | 8<br>0<br>0                                                                         | 0<br>0                                                                            | 0<br>0                                        | 0        |
| Clock<br>Daily<br>Overtime Daily<br>DT Dai<br>Total<br>Total                                                 | / Hours:<br>/ Hours:<br>y Hours<br>ST Hrs:<br>OT Hrs:                                                          | 8<br>0<br>40<br>1.5                        | 8.5<br>0<br>0                      | 9<br>0<br>0                                                        | 8<br>0<br>0                                                                         | 0                                                                                 | 0<br>0                                        | 0        |
| Clock<br>Daily<br>Overtime Daily<br>DT Dai<br>Total<br>Total<br>Total                                        | / Hours:<br>/ Hours:<br>y Hours<br>ST Hrs:<br>OT Hrs:<br>DT Hrs:                                               | 8<br>0<br>40<br>1.5<br>0                   | 8.5<br>0<br>0                      | 9<br>0<br>0                                                        | 8<br>0<br>0                                                                         | 0                                                                                 | 0<br>0                                        | 0        |
| Clock<br>Daily<br>Overtime Daily<br>DT Dai<br>Total<br>Total<br>Total<br>Holice                              | / Hours:<br>/ Hours:<br>y Hours<br>ST Hrs:<br>OT Hrs:<br>DT Hrs:<br>lay Hrs:                                   | 8<br>0<br>40<br>1.5<br>0<br>0              | 8.5<br>0<br>0<br>Holiday pay on tl | 9<br>0<br>0<br>ne following date(s)                                | 8<br>0<br>0                                                                         | 0                                                                                 | 0<br>0                                        | 0        |
| Clock<br>Daily<br>Overtime Daily<br>DT Dai<br>Total<br>Total<br>Total<br>Holic<br>Vaca                       | / Hours:<br>/ Hours:<br>y Hours<br>ST Hrs:<br>OT Hrs:<br>DT Hrs:<br>lay Hrs:<br>ion Hrs:                       | 8<br>0<br>40<br>1.5<br>0<br>0<br>0         | 8.5<br>0<br>0<br>Holiday pay on tl | 9<br>0<br>0<br>ne following date(s)                                | 8<br>0<br>0                                                                         | 0                                                                                 | 0<br>0                                        | 0        |
| Clock<br>Daily<br>Overtime Daily<br>DT Dai<br>Total<br>Total<br>Total<br>Holic<br>Vacat<br>S<br><b>TOTAL</b> | / Hours:<br>/ Hours:<br>y Hours<br>ST Hrs:<br>OT Hrs:<br>DT Hrs:<br>lay Hrs:<br>ion Hrs:<br>iick Hrs:<br>HOURS | 8<br>0<br>40<br>1.5<br>0<br>0<br>0<br>41.5 | 8,5<br>0<br>0<br>Holiday pay on ti | 9<br>0<br>0<br>ne following date(s)                                | 8<br>0<br>0                                                                         | 0                                                                                 | 0                                             | 0        |

Fill out the timesheet for each day worked. Use military time as shown in the example. The timesheet will calculate overtime properly according to state laws in your state. When completed, review it for completeness and accuracy, and click Submit. Your supervisor will be notified by email that your timesheet is in their PCI Home awaiting approval. You will be notified when it is approved and the Payroll Department will be sent your timesheet for processing.

#### 6. Supervisor's Portal

All supervisors have a page that must be used to manage their employees' timesheets and leave requests. From the Home page, click the <u>Supervisor's Portal</u> link in the Popular Tools area.

|                                                                            | or Portal - Mozilla Firefox                                                                           |                                                                                                    |  |  |  |  |  |  |
|----------------------------------------------------------------------------|----------------------------------------------------------------------------------------------------|----------------------------------------------------------------------------------------------------|--|--|--|--|--|--|
| dit <u>V</u> i                                                             | <u>V</u> iew Higtory <u>B</u> ookmarks <u>I</u> ools <u>H</u> elp                                     |                                                                                                    |  |  |  |  |  |  |
| 🕶 🖙 👻 🍘 🔚 📕 🗋 https://www.pcihome.net/Supervisor%27s.html 💁 💌 🕒 💽 🖬 Google |                                                                                                    |                                                                                                    |  |  |  |  |  |  |
|                                                                            |                                                                                                    |                                                                                                    |  |  |  |  |  |  |
|                                                                            |                                                                                                    |                                                                                                    |  |  |  |  |  |  |
|                                                                            | Headquarte<br>West Virgin<br>PCI Industries Home<br>Air Product                                       | :rs: 5101 Blue Mound Road, Ft. Worth, TX 76106<br>ia Plant: 44 Sam's Creek Road, Mineral Wells, VA 26150<br>lant: 700 S. Vail, Montebello, CA 90640<br>Sales: 6501 Flotilla St. Commerce, CA 90040                                                                                                    |  |  |  |  |  |  |
|                                                                            | Home Core Values History My Own Pa                                                                    | age Employee Directory Policies & Forms F/                                                                                                    |  |  |  |  |  |  |
|                                                                            | Supervisor's Information and Forms                                                                    |                                                                                                    |  |  |  |  |  |  |
|                                                                            |                                                                                                    |                                                                                                    |  |  |  |  |  |  |
|                                                                            | Baseline Review - Evaluate employees using indicated performa-                                        | nce measures - PDF Format.                                                                                                    |  |  |  |  |  |  |
|                                                                            | Baseline Review Form - Evaluate employees using indicated per                                         | rformance measures - Word Format.                                                                                                    |  |  |  |  |  |  |
|                                                                            | Contract Hire - TX - Document for use in hiring contract employee                                     | es.                                                                                                    |  |  |  |  |  |  |
|                                                                            | Employee Disciplinary Report - Document date, type of incide                                          | ent, infraction -PDF format.                                                                                                    |  |  |  |  |  |  |
|                                                                            | New Hire Checklist - Form to make sure employees have submit                                          | ted all information for hire/rehire.                                                                                                    |  |  |  |  |  |  |
|                                                                            | 90-Day Review - Guidelines for satisfactory employee performar                                        | nce after 90 days.                                                                                                    |  |  |  |  |  |  |
|                                                                            | Termination Form - Form to make sure employee has returned                                            | all equipment/is aware of restrictions.                                                                                                    |  |  |  |  |  |  |
|                                                                            | Application for Employment - Application for all employees to f                                       | fill out if applying for a position at PCI.                                                                                                    |  |  |  |  |  |  |
|                                                                            | Hiring Procedures                                                                                     |                                                                                                    |  |  |  |  |  |  |
|                                                                            | HR. Administration                                                                                    |                                                                                                    |  |  |  |  |  |  |
|                                                                            |                                                                                                    |                                                                                                    |  |  |  |  |  |  |
|                                                                            |                                                                                                    |                                                                                                    |  |  |  |  |  |  |
|                                                                            |                                                                                                    |                                                                                                    |  |  |  |  |  |  |
| P                                                                          | Pending                                                                                               |                                                                                                    |  |  |  |  |  |  |
| Tir                                                                        | Timecards                                                                                             |                                                                                                    |  |  |  |  |  |  |
|                                                                            | resting employee for week ending in 03-16-2008 V                                                      |                                                                                                    |  |  |  |  |  |  |
|                                                                            | Leave Requests Testing Employee for week ending in 03-09-2008                                         | TIMESHEET<br>Authorised timesheets must be received by Monday before 11:30am each week.<br>EMPLOYER:                                                                                                    |  |  |  |  |  |  |
| -                                                                          |                                                                                                    | CLIENT COMPANY:<br>EMPLOYEE.                                                                                                    |  |  |  |  |  |  |
| A                                                                          | Approved                                                                                              | WEEK ENDING DATE:                                                                                                    |  |  |  |  |  |  |
| -                                                                          |                                                                                                    | DAY START TIME FEMALE TIME TIME OFF HOURS ONVERTIME HER                                                                                                    |  |  |  |  |  |  |
| Tir                                                                        | Timecards for the week ending                                                                         | Example 09:30 17:10 16 mine 8                                                                                                    |  |  |  |  |  |  |
| Tir                                                                        | Timecards for the week ending           03-09-2008         Go                                         | Example         09:30         17:30         36 mins         8         0           Moaday         \$\overline{S} < \overline{O}                                                                                                    |  |  |  |  |  |  |
| Tir<br>[]<br>Le                                                            | Timecards for the week ending          03-09-2008       Go         Leave Requests for the week ending | Example         09230         17230         36 mins         8         0           Moddy         8.00         /3100         -         -         -         -         -         -         -         -         -         -         -         -         -         -         -         -         -         -         -         -         -         -         -         -         -         -         -         -         -         -         -         -         -         -         -         -         -         -         -         -         -         -         -         -         -         -         -         -         -         -         -         -         -         -         -         -         -         -         -         -         -         -         -         -         -         -         -         -         -         -         -         -         -         -         -         -         -         -         -         -         -         -         -         -         -         -         -         -         -         -         -         -         -         -         -         < |  |  |  |  |  |  |

From this page, you may get several frequently used HR related forms and procedures. Pending timecards and Leave Requests will be available in the bottom section of the page. Select the week ending date from the pull down box and then click the blue tablet icon to the right of the date to open the request. You will see the details of the time sheet or Leave Request and have the option to Approve or Deny the request. If denied, you may type a reason in the space provided, or just go talk with them to clarify and then have them resubmit the request with changes if appropriate. When the request is finally approved, a notice will be sent to the employee to confirm.

#### 7. Policies, Procedures, and Forms

There are documents with many company policies, procedures and forms on the Policies & Forms page. These are organized by department. You may also find Company organizational charts and the Employee Handbook there. This page will grow as the Company continues to standardize and document procedures.

#### 8. Employee Directory

Every employee with a phone extension or a Company email address is listed in the employee directory.

#### 9. FAQ

Answers to frequently asked questions may be found here. With the initial launch of PCI Home, only HR and 401k questions are available, but with time more will be included.

#### 10. Contacts

Useful insurance, 401k, Workers Compensation, and other HR contacts may be found in the Contacts link on the Home page. Look in the lower right corner for the link. See the smiling lady?